# <section-header>

# Sport Fit Bowie Mobile App Getting Started – Non-Member

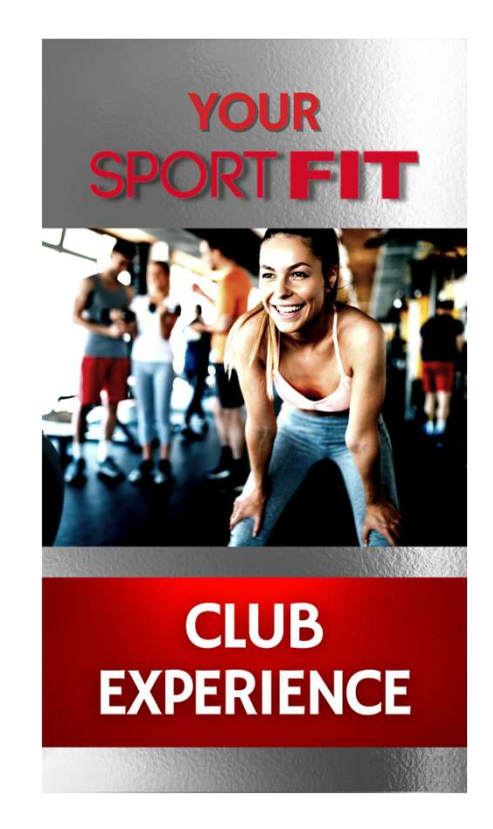

Sport Fit Bowie Mobile App

- We are excited to offer you the Sport Fit Bowie Mobile App this will be an ever evolving project to help improve our Member Experience
- This part of our User Guide will take Non-Members step by step in setting up the Sport Fit Bowie Mobile
- When completed, this app will allow you to make bookings into all of our programs that are available to non-members.
- Our Tennis Users should also downloaded our Tennis User Guide,
- As we add additional features that will incorporate a wide range of kid's and adult programs, we'll create additional User Guides for all of our programs.

### Sport Fit Bowie Mobile App

• Non-Members will be able to download the app and create a user account.

You can download the Sport Fit Bowie App by scanning this QR Code:

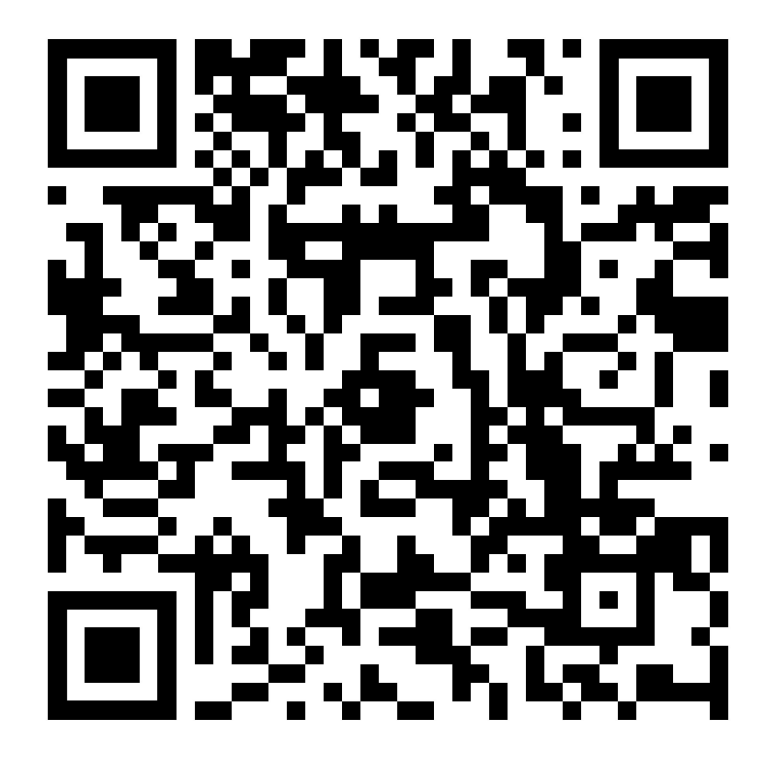

### Logging Into The App For The First Time Once you've downloaded and installed the app, open it and click "Sign Up With Email

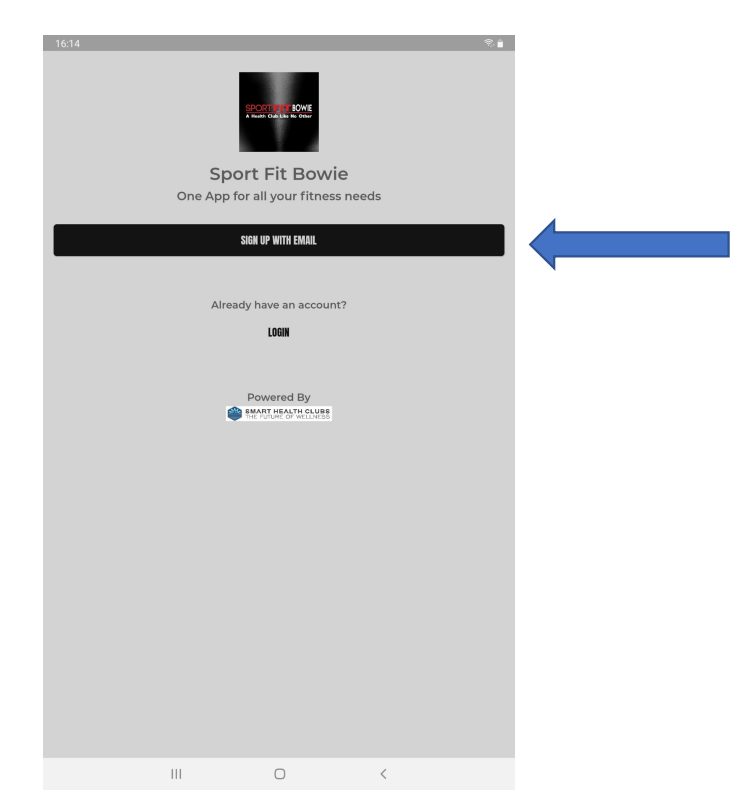

Enter your email address and password, review and click I Agree to the Terms of Service, then click Sign Up:

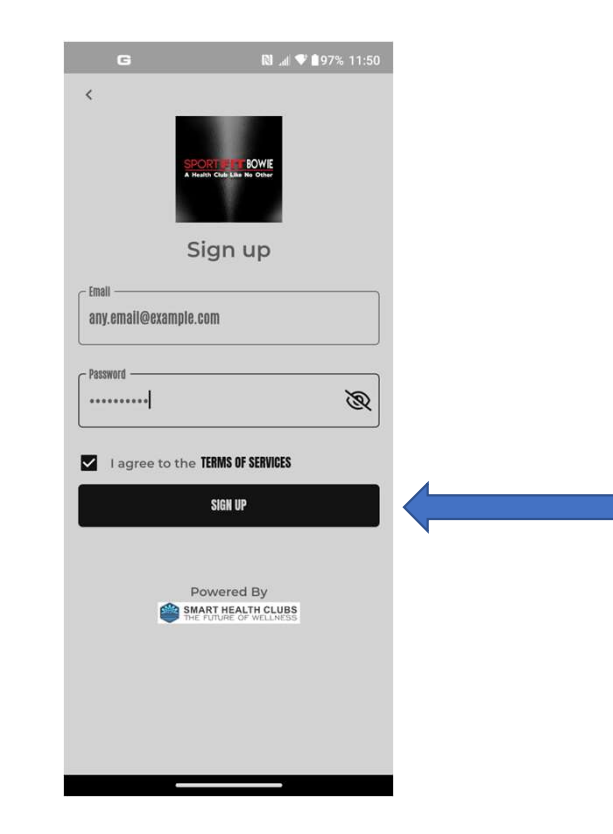

### A temporary password will be sent to the email address you entered. Click OK

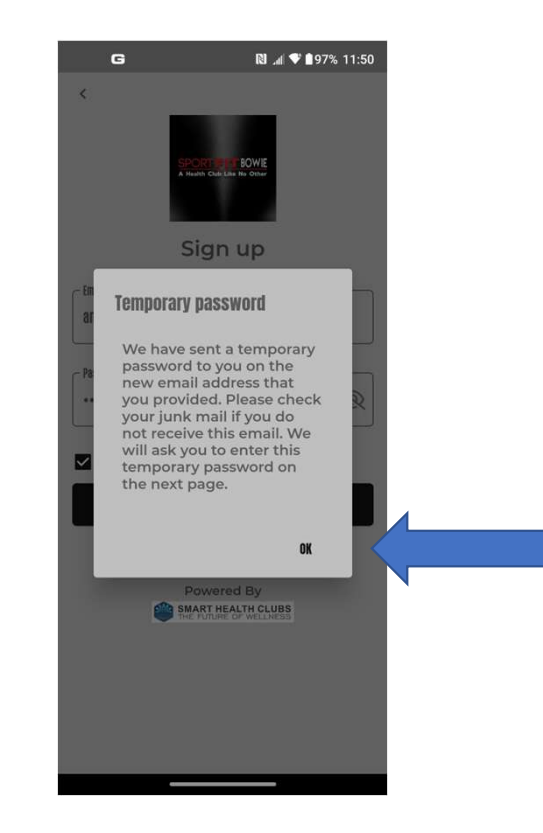

This will take you to the Email Verification page where you will enter the temporary password you received in the email – enter the password and click Verify:

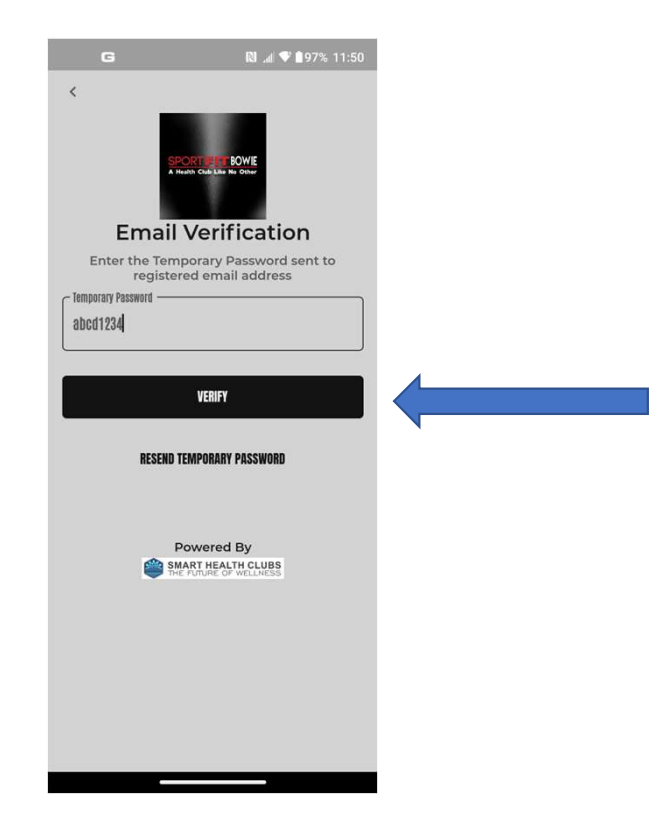

This will take you to the login page where you will enter your email address and the new password you created, and then click Login:

| 16:14 📟  |     |            |   | ۱               |
|----------|-----|------------|---|-----------------|
| ¢        |     |            |   |                 |
|          |     |            |   |                 |
| Email    |     |            |   |                 |
|          |     |            |   |                 |
| Password |     |            |   | R               |
|          |     |            |   | FORGOT PASSWORD |
|          |     | LOGIN      |   |                 |
|          |     | Powered By |   |                 |
|          |     |            |   |                 |
|          |     |            |   |                 |
|          |     |            |   |                 |
|          |     |            |   |                 |
|          |     |            |   |                 |
|          |     |            |   |                 |
|          |     |            |   |                 |
|          |     |            |   |                 |
|          |     |            |   |                 |
|          | 111 | 0          | < |                 |

Once you are logged in, you will be taken to the Club Page. Click on the Home Icon:

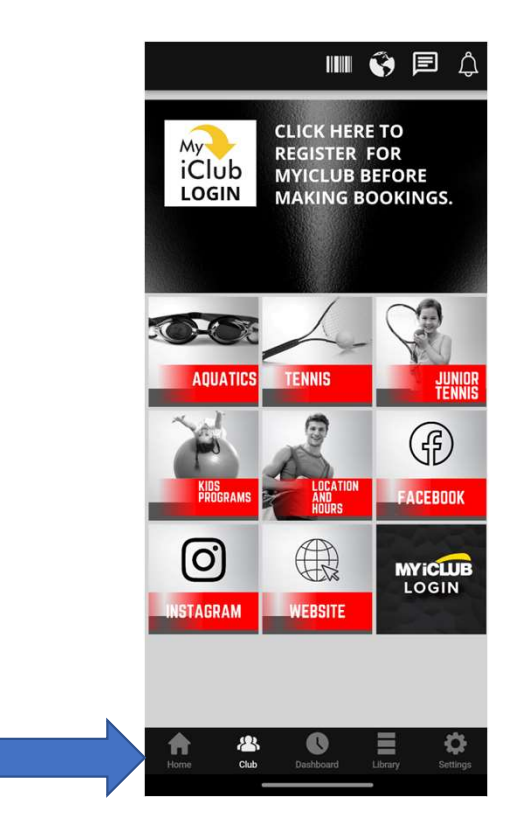

## On the Home page, Click on Profile:

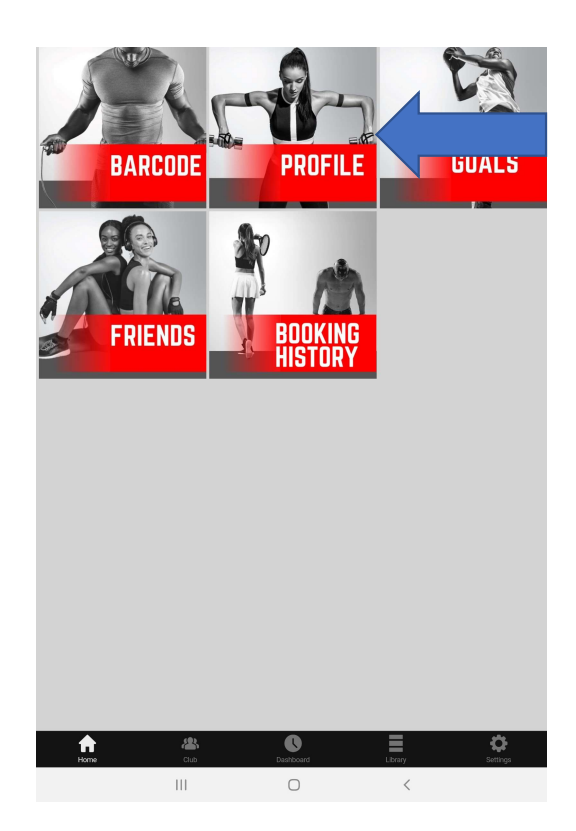

Fill in all the required fields. Tip: When entering the Date of Birth, click on the calendar to the right of the name, then select the birthyear from the drop down, then the month, and then the day.

| 2009 | •  |    |    |    | <  | >  |
|------|----|----|----|----|----|----|
| Su   | Mo | Tu | We | Th | Fr | Sa |
| MAF  | 2  |    |    |    |    |    |
| 1    | 2  | 3  | 4  | 5  | 6  | 7  |
| 8    | 9  | 10 | 11 | 12 | 13 | 14 |
| 15   | 16 | 17 | 18 | 19 | 20 | 21 |
| 22   | 23 | 24 | 25 | 26 | 27 | 28 |
| 29   | 30 | 31 |    |    |    |    |

You will be on the Main Section of your Profile. Enter your date of birth, add a Nickname to your account, enter your first and last name and phone # (the barcode is left blank) If you have children, we strongly recommend you add your photo.

| < P             | rofile           |           |          | Done   |
|-----------------|------------------|-----------|----------|--------|
|                 |                  |           |          |        |
| N               | fain             |           | Tennis   |        |
| - Date of Birth |                  |           |          |        |
| 04-03-199       | 0                | E         |          |        |
| - Gender*       |                  |           |          |        |
| Male            |                  |           |          | 0      |
|                 |                  |           |          |        |
| sbshc.gu        | est@gmail.co     | m         |          |        |
| Nick Name*      |                  |           |          | - ŝ    |
| SportFitGu      | est              |           |          |        |
| - First Name -  |                  |           |          |        |
| Sport Fit       |                  |           |          |        |
| - Last Name —   |                  |           |          | -      |
| Guest           |                  |           |          |        |
| Barcode —       |                  |           |          |        |
|                 |                  |           |          |        |
| - Country —     | ← Phone Number — |           |          |        |
| +1              | (987) 654-321    | 0         |          |        |
|                 |                  |           |          |        |
| Aember NO       |                  |           |          |        |
|                 |                  |           |          |        |
| amily a         | ccounts          |           |          |        |
| and y u         | oounito          |           |          |        |
| and mana        | age accounts     | for other | family   | create |
| nembers         | , and purchas    | e and bo  | ok class | es and |

If you have Family Members, you can add them to your App account for booking into appropriate classes (Kid's Tennis, Swim Lessons, Summer Camps, etc.) A spouse can also set up an account and add their children so that either parent can make bookings for the children. Scroll down to the bottom of the Profile > Main Page > and click on Create Family Accounts:

| G                                                                  |                                                             | N 📶 🕈 🕯 94                                                      | % 12:22      |
|--------------------------------------------------------------------|-------------------------------------------------------------|-----------------------------------------------------------------|--------------|
| < Profile                                                          |                                                             |                                                                 | Done         |
| Main                                                               |                                                             | Tennis                                                          |              |
| Gender*<br>Male                                                    |                                                             |                                                                 | 0            |
| sfbshc.guest@                                                      | gmail.com                                                   |                                                                 |              |
| sfbshc.guest                                                       |                                                             |                                                                 |              |
| First Name SportFit                                                |                                                             |                                                                 |              |
| Last Name                                                          |                                                             |                                                                 |              |
| Barcode                                                            |                                                             |                                                                 |              |
| Country Phor<br>+1 (98)                                            | e Number<br>7) 654-3210                                     |                                                                 |              |
| Member NO                                                          |                                                             |                                                                 |              |
| Family accou                                                       | nts                                                         |                                                                 |              |
| Do you want to<br>and services fo<br>Request sfbsh<br>family membe | purchase a<br>r your famil<br>c.guest to ac<br>r to the fam | and book, clas<br>y members?<br>dd you as an a<br>ily accounts. | ses<br>idult |
|                                                                    | CREATE FAMILY A                                             | CCOUNTS                                                         |              |
|                                                                    |                                                             |                                                                 |              |

To add Family Accounts, click on the + sign on the bottom right:

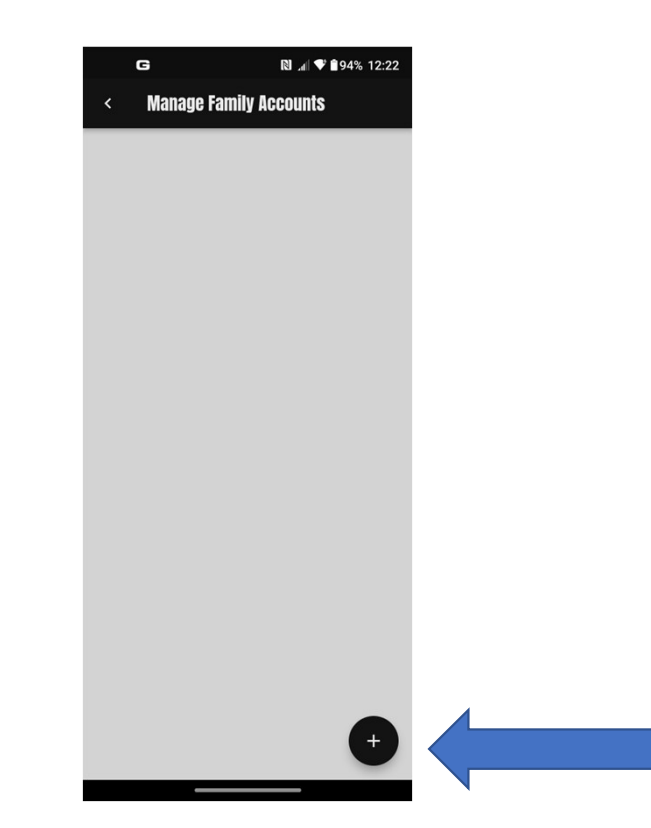

From here, you can add another Adult Account to allow them to make bookings for your child. Click on Add Adult or Add Child Account:

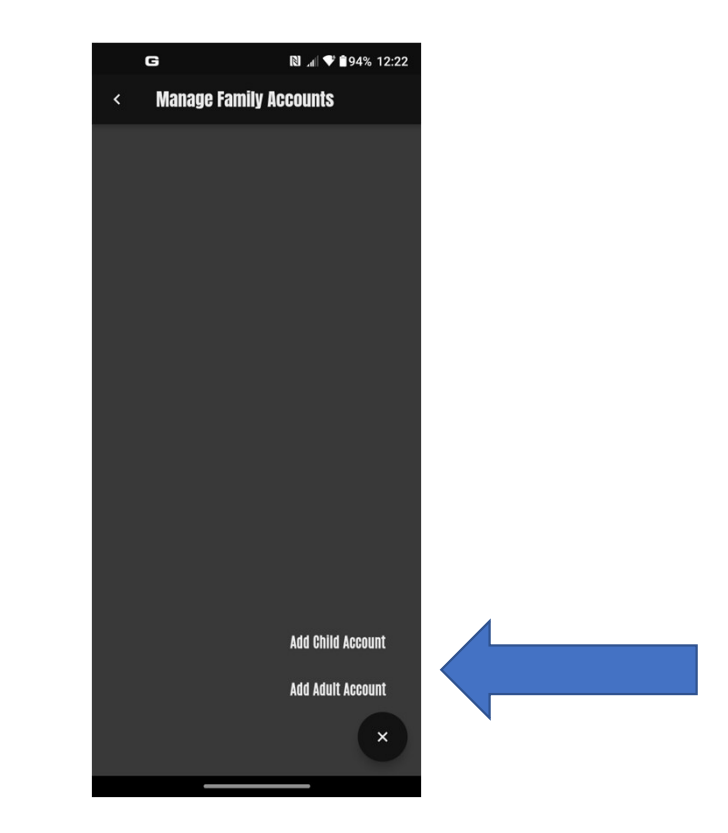

For an Adult Account, enter the DOB, Gender, a separate Email address, etc, then click on Done at the bottom:

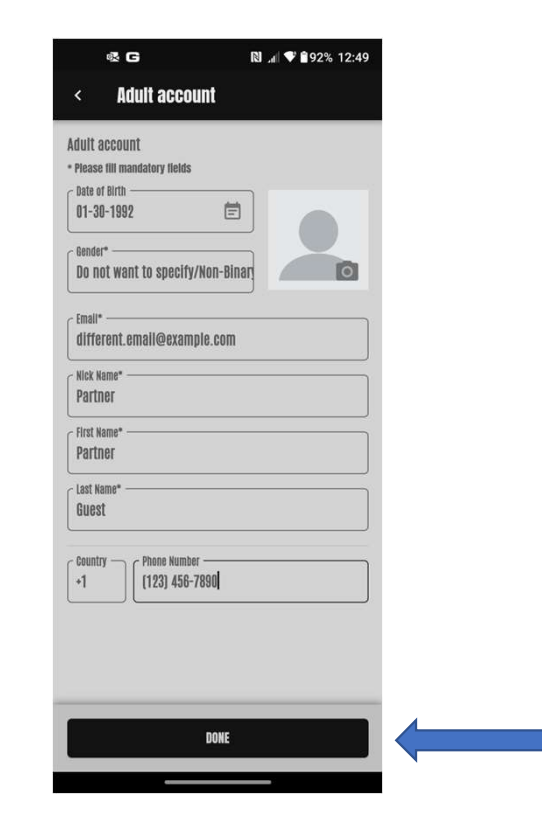

### Now let's add a child. Click Add Child Account:

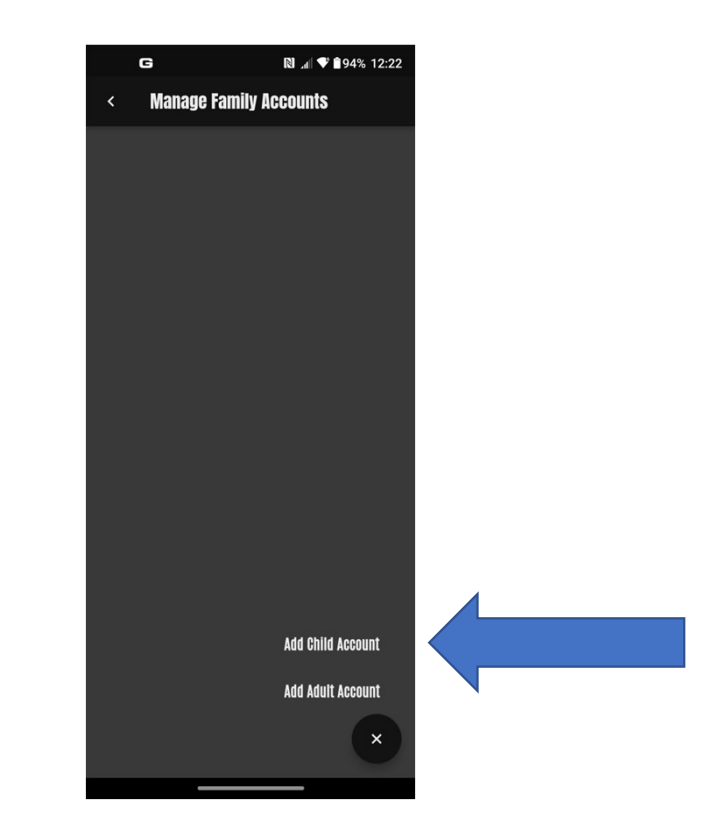

When adding a Child Account, you'll need to provide additional information about kids, such as emergency contacts, allergies, medications, etc. When a child is registered for a program, this gives our staff the information needed to contact you immediately in the event of an emergency. Enter all the information and add the Child's photo, scroll to the bottom and click Done:

| G                   | R) ,al < | 93% 12:25 |
|---------------------|----------|-----------|
| Child acco          | ount     |           |
| 1 [007] 004         | F 0210   |           |
| Street Address*     |          |           |
| 987 Any St          |          |           |
| Apartment/Suite     |          |           |
| city*               |          |           |
| Bowle               |          |           |
| State*              |          |           |
| Maryland            |          | *         |
| Country*            |          |           |
| USA                 |          |           |
| ZIP*                |          |           |
| 20715               |          |           |
|                     |          |           |
| mergency Contact    |          |           |
| Name*               |          | _ ]       |
| arbano.gudat        |          | •         |
| Emergency Phone Num | ber*     |           |
| +1 [987] 654        | -3210    |           |
| Country             |          |           |
| +1 Phone Nu         | umber    |           |
|                     | DONE     |           |
|                     |          |           |

The app is designed to incorporate more social interaction and to use technology to expand your tennis life. If you are a Tennis player, Click on Tennis at the top of the Profile Page, then fill in your preferences – be sure to scroll all the way down! This will help you find new players to play with. Once you have completed it, Click Done at the Top Right of the App.

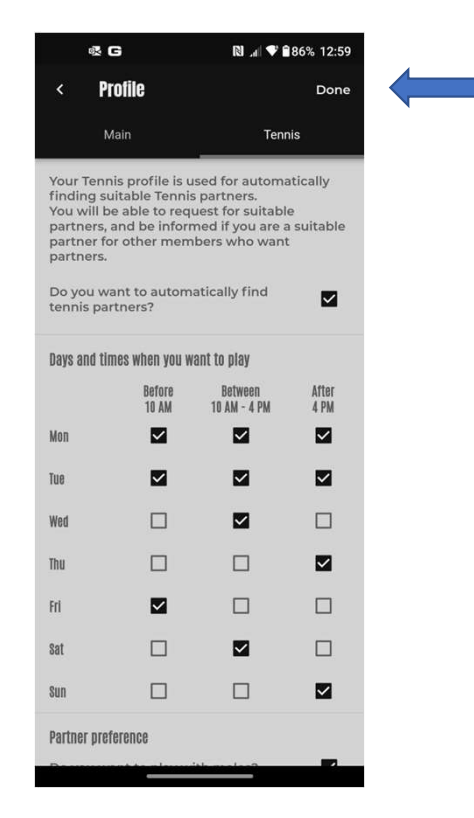

If You Need Any Assistance In the App

- Call the Front Desk at 301-262-4553
- Send us an email to <a>app.support@sportfitclubs.com</a>
- Let us know what you think of the Sport Fit Bowie App and feel free to recommend anything that might help the app serve you better!
- Updates to this User Guide will be posted on <a href="https://MySportFit.com">https://MySportFit.com</a> as updates are issued.